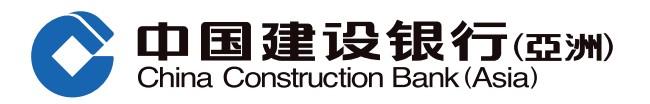

**Step 1** Log in Online Banking. Select "Investments" under the menu, and click "Fund Horizon".

| <b>A</b>                                                                                                    |                                                                                                    |                                                                      |                                                                                            |                                                                     |                                             |                                                                                                    |                      |
|----------------------------------------------------------------------------------------------------|----------------------------------------------------------------------------------------------------|----------------------------------------------------------------------|--------------------------------------------------------------------------------------------|---------------------------------------------------------------------|---------------------------------------------|----------------------------------------------------------------------------------------------------|----------------------|
| China Construction Bank                                                                                              | 丁(亞洲) PREMI                                                                                                    | ER BANKING                                                           |                                                                                            |                                                                     |                                             |                                                                                                    |                      |
| Home Acco                                                                                                    | unt Transfer &                                                                                                  | Remit Inves                                                          | tment Cre                                                                                  | edit Cards                                                          | Loans                                       | Insurance                                                                                                    | Lifestyle            |
| Recently Used                                                                                                    | Securities Trading                                                                                              | Mutual Fund Subs                                                     | c Order St                                                                                 | atus / History                                                      | elPO Center                                 | Apply Regular Inve                                                                                                    |                      |
| Open an Investment Account                                                                                           | Securities                                                                                                    | eIPO                                                                 |                                                                                            | Funds                                                               |                                             | Gold                                                                                                    |                      |
| Securities Trading Account<br>Structured Deposit (FX Linked<br>Deposit) Account<br>Mutual Fund Investment<br>Account | Securities Trading<br>Order Status / History<br>Transaction History<br>Corporate Action<br>Stock Watch<br>More+ | eIPO C<br>Applica                                                    | Center<br>ation Status                                                                     | Pund Horiz<br>Mutual Fun<br>Redeem<br>Switch<br>Apply Regu<br>More+ | on<br>d Subscription<br>ular Investment Pla | Gold Trading                                                                                                    |                      |
| FX Linked Deposit<br>Order Placement<br>Transaction History                                                          | Foreign Exchange                                                                                                | FX Mar<br>Accour<br>Net Cu<br>Trade F<br>Outstar<br>Settled<br>More+ | rgin<br>nt Summary<br>rrency Position<br>History<br>nding Trades Enquiry<br>Trades Enquiry | More Invest<br>Structured<br>Investment<br>Structured<br>Bonds      | stment Products<br>Equity Linked<br>Note    | More Services<br>Market Information<br>Investment Profile<br>Questionnaire<br>Investment Profile<br>Derivative Knowled<br>Portfolio Eye | Result<br>Ige Center |

Step 2 [First time login] Please read the terms and conditions, click "I Accept" to consent and continue or click "Cancel" to terminate the transaction process.

| GENER                                                                                                    | AL TERMS & CONDITIONS | S IN RELATION TO ONLINE | MUTUAL FUND SERVICE | £ |
|----------------------------------------------------------------------------------------------------|-----------------------|-------------------------|---------------------|---|
|                                                                                                    |                       | GENERAL                 |                     |   |
|                                                                                                    |                       |                         |                     |   |
| and the second design                                                                                                    |                       |                         |                     |   |
| A Real Property lines and the real of the lines of the lines of the li |                       |                         |                     |   |
| And and a second second                                                                                                    |                       |                         |                     |   |

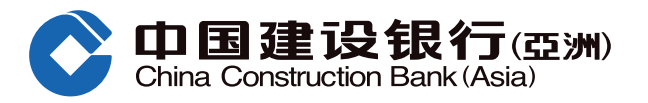

**Step 3** Read the "Disclaimer for accessing to Mutual Fund information", click "Accept" to consent and continue or click "Reject" to terminate the transaction process.

7. Before using the Online Investment Trading Services of the Bank, please assure that you are proficient and competent in using the platform of online banking and accept the relevant risks as follows:

i. Due to unpredictable network traffic congestion and other reasons, the Internet and other electronic media may not be reliable med a of communication and transactions conducted over the Internet and via other electronic media are subject to: (i) possible failure or delay in the transmission and receipt of instructions for any or all transactions in investment products or other information, and (ii) possible failure or delay of execution or execution at prices different from those prevailing at the time when your instructions were given.

ii. There are risks associated with the online investment trading system, including the failure of hardware and/or software, and the result of any such system failure may be that your orders are either not executed according to your instructions or are not executed at all; and

iii. There are risks of interruption, distortion, omission, blackout or interception during the transmission of instructions for any or all transactions in investment products, as well as of any misunderstanding or errors in communication.

Accept Rejec:

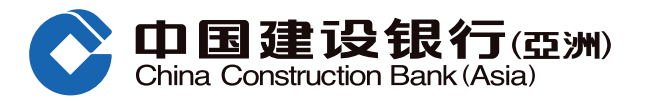

\_

| Investment - Funds - Fund Horizon                                                                                                    |                                                                                                    |
|----------------------------------------------------------------------------------------------------|----------------------------------------------------------------------------------------------------|
| Fund Horizon                                                                                                    |                                                                                                    |
| Customers are required to complete a new <u>nvestment Profile Questionnaire</u> for                                                                                                    | investment risk evaluation before subscribing mutual fund.                                                                                                    |
| Important Notes.                                                                                                    |                                                                                                    |
| <ol> <li>Mutual Funds are investment products and some may involve derivatives<br/>the intermediary who sells it to you has explained to you that the product<br/>investment objective.</li> <li>Investment involves risk. The value of an investment can do down as well</li> </ol>                                                                                                    | . The investment decision is yours but you should not invest in the mutual fund unle<br>is suitable for you having regard to your financial situation, investment experience a |
| performance of a fund is not a guide to its future performance and yields                                                                                                    | are not guaranteed. Please refer to the offering documents of the respective funds i                                                                                           |
| details, including its risk factors<br>3 Some mutual funds may have significant exposure in financial derivatives<br>liquidity risk and a high risk of principal loss                                                                                                    | instruments ("FDI") Risks associated with FDI include counterparty risk, credit risk                                                                                           |
| und Search:                                                                                                    | Search Subscription                                                                                                    |
| Market Commentary     More       貿易戰衍通帳     大跌市過径       豆原菌季和先     回劇與前瞻       年屏前的外匯無暇                                                                                                    | We offer different funds eligible for Capital Investment Entrant Scheme managed by well-known fund houses.                                                                     |
| 萬凡奎阿爾羅利著<br>(Ginly in Chinese version                                                                                                    | 0                                                                                                    |
| All Friend Midday                                                                                                    |                                                                                                    |
| Pates and EX Engrants in O1 (1)                                                                                                    | DEF Fund                                                                                                    |
| Rates and FX Forecasts in Q1 (II)                                                                                                    | Fund Name (Updated Date: 16-11-2018) Perform                                                                                                    |
| A Trade War truce may push up stocks in China and Hong Kong (I)                                                                                                    | GHI Fund     8.38%     GHI Fund     0.85                                                                                                    |
| The second from the second second of the second second sec | • IKI Fund                                                                                                    |

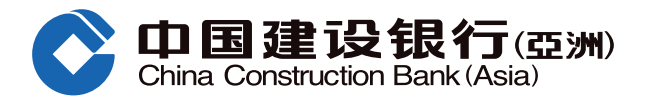

Step 5 Click "Fund Search" and tick the box to select fund, you can click the fund name to acquire more information or click "Subscribe" to conduct transaction.

| Fund Horizon            | Fund Search    | Fund Watch List        | CIES Funds             | Best Selling Funds    | Top Performing                    | Funds       | New Funds            |
|-------------------------|----------------|------------------------|------------------------|-----------------------|-----------------------------------|-------------|----------------------|
| lease enter your        | selection cr   | iteria                 |                        |                       |                                   |             |                      |
| Performance Calcu       | ulation Curren | CY USD                 | ~                      |                       |                                   |             |                      |
| All Fund Houses         | ABC I          | Fund                   |                        |                       |                                   |             | ~                    |
| All Asset Classes       | All Asse       | et Classes             | $\sim$                 | All Fund Categorie    | es Asia Pacific Bond              | i           | $\sim$               |
| All Risk Levels         | All Risk       | Levels                 | $\sim$                 | All Currencies        | All Currencies                    |             | $\sim$               |
| All Morningstar Rat     | tings All Mor  | ningstar Ratings       | $\sim$                 | All Distributions     | All Distributions                 |             | $\sim$               |
| Keyword Search          | Enter F        | und Name/ISIN Code/Fun | d Code (Eng/Traditiona | al Chin)              |                                   |             |                      |
|                         |                |                        | Sea                    | irch -                |                                   |             |                      |
| Overview                | Cumulative P   | erformance Cale        | endar Year Perform     | ance Risk & Re        | eturn Documents                   |             |                      |
| Deselect All            |                |                        | Add to Fun             | d Watch List          | Compare Funds                     | Interact    | ive Chart            |
| Fund<br>Code 👙 Fund Nar | me 🧅           |                        |                        | Fund Category         | Product Risk Morningstar<br>Level | Fund Price  | Fund Price<br>Date 😄 |
| 〕 <b>DEF</b> DEF基金      |                |                        |                        | DEF基金                 | 5 Not Rated                       | USD 101.050 | 17-09-202            |
|                         |                |                        |                        | Total Results: 1 View | 20 v per page                     | 44 4 1      | /1 ▶                 |
|                         |                |                        |                        |                       |                                   |             | Subscrib             |

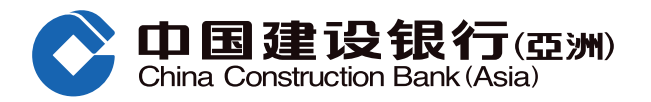

Step 6 Read the related offering documents and tick the box to select fund, then click "Subscribe".

| Fund Name [Fund Code] | Fund Category | Fund<br>Price | Fund Price Date | Knowledge<br>Required# | Ris<<br>Level* | Documents | Subscribe |
|-----------------------|---------------|---------------|-----------------|------------------------|----------------|-----------|-----------|
| ABC Fund              | Equity        | EUR13.3400    | 2018/09/27      | N                      | 5              | FP        | •         |
|                       |               |               |                 | Firs                   | t Previou      | s 1/1 Nex | t Last    |
|                       |               |               |                 |                        |                |           |           |
|                       |               |               |                 |                        |                |           |           |
|                       |               |               |                 |                        |                |           |           |
|                       |               |               |                 |                        |                |           |           |
|                       |               |               |                 |                        |                |           |           |
|                       |               |               |                 |                        |                |           |           |
|                       |               |               |                 |                        |                |           |           |
|                       |               |               |                 |                        |                |           |           |
| •                     |               |               |                 |                        |                |           |           |
| Access Mile Sciences  | 0-            |               |                 |                        |                |           |           |
|                       |               | Subscribe     | Search Again    | 100                    |                |           |           |

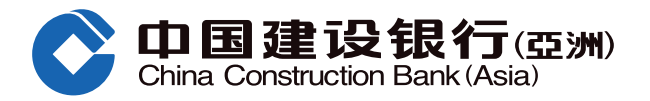

**Step 7** Select the "Mutual Fund Account" and "Debit Account", fill in the "Investment Amount", choose the desire investment objective, confirm the asset concentration %, acknowledge the declaration, and click "Proceed".

| Investment > Funds > Fund Horizon                                                                              |                                                                                                    |
|----------------------------------------------------------------------------------------------------|----------------------------------------------------------------------------------------------------|
| Fund Subscription                                                                                              |                                                                                                    |
| 1 Specify Subscription Details > 2 P                                                                           | review Fund Details > (3) Acknowledgement                                                                                                    |
| Please note that the cut-off time for Online Mutual F<br>treated as if received on the following business day. | und trading is 2:30 p.m. on each business day (excluding Saturday). Order received after the cut-off time will be                                                                               |
| Subscription Details                                                                                           |                                                                                                    |
| Mutual Fund Account:                                                                                           | · · · · · · · · · · · · · · · · · · ·                                                                                                    |
| Customer Type:                                                                                                 | Staff view Discount                                                                                                    |
| Risk Profile Category <sup>A</sup> :                                                                           | (3)                                                                                                    |
|                                                                                                    | <sup>A</sup> Remark: Customers' risk profiling category is classified into 5 types, namely (1) Conservative, (2) Low Risk,<br>(3) Medium Risk, (4) Growth and (5) Aggressive.                   |
| Debit Account:                                                                                                 |                                                                                                    |
| Available Balance:                                                                                             | нкр                                                                                                    |
| The investment amount will be in HKD                                                                           | view Exchange Rate<br>(To enjoy our real-time online foreign<br>exchange rates, you may buy/sell<br>foreign currencies by choosing "Transfer<br>to CCB (Asia) Account" during office<br>hours.) |
| Fund Name [Fund Code]                                                                                          | Risk Tenure Asset Investment Subscription<br>Mismatch** Mismatch^^ Mismatch+ Amount Fee                                                                                                    |
| ABC Fund                                                                                                    | 50000 5.000%                                                                                                    |
| My investment objective for                                                                                    | this fund transaction: Potential Cash Income                                                                                                    |

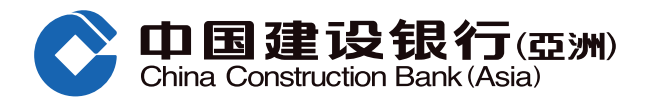

| Online Mutual Fund Subscription Guide                                                                                                    |
|----------------------------------------------------------------------------------------------------|
| Asset Concentration Assessment:                                                                                                    |
| The sum of (i) Amount to be invested in this(these) order placement(s)(For switching transaction, this amount has included switch-out and switch-in investment amounts) and (ii) existing market value of the selected type of investment products (plus the relevant stock holdings) held in our Bank is HK\$ 1,073,723.44.                                                                                                    |
| Client's #financial assets in our Bank is HK\$ 2,472,606.60.                                                                                                    |
| Including this (these) order placement(s), client's reference asset concentration ratio on investment in the selected investment product type (Based on financial assets in our Bank) is ^43%. Refresh                                                                                                    |
| Our Bank threshold on ABC Fund +45%.                                                                                                    |
| <ul> <li>Including the amount to be invested in this order placement and existing market value of the selected type of investment product (plus the relevant stock holdings) held<br/>in our Bank, the asset concentration on investment in the selected investment product type of our Bank and other banks and/or other financial institutions, is not higher<br/>than 45%(threshold)?</li> </ul>                                                                                                    |
| Ves No                                                                                                    |
| ^ N/A = Error when the value is divided by zero or larger than 1000% result                                                                                                    |
| I have considered the suitability of my investing in this investment product taking into account my investment objective, risk tolerance, investment horizon, investment experience and knowledge, financial situation, asset concentration and personal circumstances, etc. I further confirm that this order placement and the product involved is within my risk tolerance and I have sufficient net worth to be able to assume the risk and bear the potential losses in trading this product. I confirm that this order placement is based on my own decision and risk tolerance after receiving, reading and understanding the relevant product documents in relation to this product. |
| Ves No                                                                                                    |
|                                                                                                    |
| 6<br>Proceed Cancel                                                                                                    |

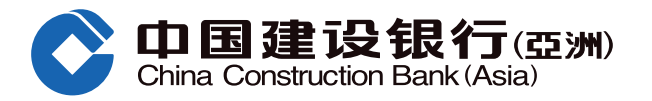

|                                               | Mutua Fund Account:                                                                                                    |                                                                                                    |                                                                             |                                                                          |                                                                                                    |                                |
|-----------------------------------------------|----------------------------------------------------------------------------------------------------|----------------------------------------------------------------------------------------------------|-----------------------------------------------------------------------------|--------------------------------------------------------------------------|----------------------------------------------------------------------------------------------------|--------------------------------|
|                                               | Debit Account:                                                                                                    |                                                                                                    | 1.00                                                                        |                                                                          |                                                                                                    |                                |
|                                               |                                                                                                    |                                                                                                    |                                                                             |                                                                          |                                                                                                    |                                |
|                                               | Fund Name (Fund Code)                                                                                                    | Eisk Mismeldr**                                                                                             | Tenure<br>Mismatch^A                                                        | Naturity<br>Date                                                         | Gross Investment Amount                                                                                                    | Net<br>Subscriptic<br>Fee*     |
|                                               |                                                                                                    |                                                                                                    |                                                                             |                                                                          |                                                                                                    |                                |
| ieve rea<br>ijective()<br>iles proc           | ABC Fund<br>d and understood the selected produ<br>si and risk appetite. I agree to confirm<br>tess for placing order. (Ref Code : 39)                                           | uct's terms and its associated<br>n the transaction(s). I also un<br>35-4)                                  | risk(s). I laving conside<br>derstand I can choose                          | ered my financial sit<br>to visit any of the Ba                          | HKD11,004.00<br>uation, expected investment time h<br>ink's branches with a companion to                                    | 3.00%<br>orizon<br>witness the |
| iave rea<br>ijective()<br>iles proc           | ABC Fund<br>d and understood the selected produ<br>s) and risk appetite. I agree to contim<br>tess for placing order. (Ref Code : 39)                                            | od's terms and its associated<br>in the transaction(s). Latso un<br>35-4)<br>than the required investmen    | risk(s). I laving conside<br>derstand I can choose                          | ered my financial sit<br>to visit any of the Ba                          | HKD11,004.00<br>uation, expected investment time h<br>ink's branches with a companion to                                    | 3.00%<br>prizon<br>witness the |
| iave real<br>jective()<br>iles proc           | ABC Fund<br>d and understood the selected produ<br>si and risk appetite. I agree to confirm<br>tess for placing order. (Ref Code : 39)<br>te that your available balance is less | uct's terms and its associated<br>in the transaction(s). I also un<br>35-4)<br>than the required investmen  | risk(s). I laving conside<br>derstand I can choose<br>t amount, please make | ered my financial sit<br>to visit any of the Ba<br>sure you have suffi   | HKD11,004.00<br>uation, expected investment time h<br>ink's branches with a companion to<br>cient fund at the cut-off time. | 3.00%<br>orizon<br>witness the |
| ieve rea<br>ojective(s<br>iles proc           | ABC Fund<br>d and understood the selected produ<br>s; and risk appetite, I agree to confirm<br>tess for placing order. (Ref Code : 39)<br>te that your available balance is less | ict's terms and its associated<br>in the transaction(s). I also un<br>35-4)<br>than the required investmen  | risk(s). I leving conside<br>derstand I can choose<br>t amount, please make | ered my financial sit<br>to visit any of the Ba<br>e sure you have suffi | HKD11,004.00<br>uation, expected investment time h<br>ink's branches with a companion to<br>cient fund at the cut-off time. | 3.00%<br>orizon<br>witness the |
| ave rea<br>ojective(s<br>iles proc<br>ease no | ABC Fund<br>d and understood the selected produ<br>s; and risk appetite, I agree to confirm<br>tess for placing order. (Ref Code : 39)<br>te that your available balance is less | ict's terms and its associated<br>in the transaction(s). I also uni<br>35-4)<br>than the required investmen | risk(s). I leving conside<br>derstand I can choose<br>t amount, please make | ered my financial sit<br>to visit any of the Ba<br>e sure you have suffi | HKD11,004.00<br>uation, expected investment time hink's branches with a companion to<br>cient fund at the cut-off time.     | 3.00%<br>orizon<br>witness the |
| iave real<br>ojective(s<br>iles proc          | ABC Fund<br>d and understood the selected produ<br>s: and risk appetite. I agree to confirm<br>tess for placing order. (Ref Code : 39)<br>te that your available balance is less | rd's terms and its associated<br>in the transaction(s). I also uni<br>35-4)<br>than the required investmen  | risk(s). I leving conside<br>derstand I can choose<br>t amount, please make | ered my financial sit<br>to visit any of the Ba<br>e sure you have suffi | HKD11,004.00<br>uation, expected investment lime h<br>ink's branches with a companion to<br>cient fund at the cut-off time. | 3.00%<br>orizon<br>witness the |
| iave real<br>ojective(s<br>les proc           | ABC Fund<br>d and understood the selected produ<br>s; and risk appetite, I agree to contim<br>tess for placing order. (Ref Code : 39)<br>te that your available balance is less  | od's terms and its associated<br>in the transaction(s). Latso uni<br>35-4)<br>than the required investmen   | risk(s). I laving conside<br>derstand I can choose<br>t amount, please make | ered my financial sit<br>to visit any of the Ba<br>e sure you have suffi | HKD11,004.00<br>wation, expected investment time he<br>ink's branches with a companion to                                   | 3.00%                          |
| iave real<br>jective(s<br>les proc            | ABC Fund<br>d and understood the selected produ<br>s; and risk appetite, I agree to confirm<br>tess for placing order. (Ref Code : 39)<br>te that your available balance is less | ict's terms and its associated<br>in the transaction(s). I also uni<br>35-4)<br>than the required investmen | risk(s). I laving conside<br>derstand I can choose<br>t amount, please make | ered my financial sit<br>to visit any of the Ba<br>e sure you have suffi | HKD11,004.00                                                                                                    | 3.00%                          |

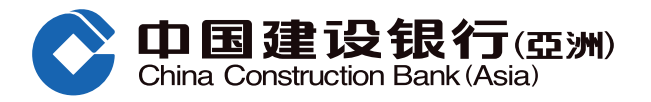

Step 9 The subscription order has been submitted. Please refer to the Order Reference No. on the screen; Customer can select to print out or save the page. Click "OK" to complete the subscription process.

| Investment > Funds = Mutual Fund Subscription                                                                                                    |                                                                                                    |                                                                      |
|----------------------------------------------------------------------------------------------------|----------------------------------------------------------------------------------------------------|----------------------------------------------------------------------|
| und Subscription                                                                                                    |                                                                                                    |                                                                      |
| Specify Subscripton Details > (2) Preview Fund Details > 3                                                                                                    | Acknowledgement                                                                                                    |                                                                      |
| Your Subscription Order(s) has/have been received.                                                                                                    |                                                                                                    |                                                                      |
| Fund Name [Fund Code]                                                                                                    | Gross Investment Amount:                                                                                                    | Order Reference No.                                                  |
| ABC Fund                                                                                                    | HKD 130,000                                                                                                    | SB0000000                                                            |
| Please note that the cut-off time for Unline Mutual Fund trading is 2.30 p.m. on e<br>treated as if received on the following bus ness day. The Dank has the discretic<br>inquire the details before trading. Please call Bank By Phone at (852) 277 9553 | each business day (excluding Saturday). Urder rece<br>n to change the cut-off time subject to specified situ<br>33 for inquiries. | erved atter the cut-off time will be atons. Customers are advised to |
|                                                                                                    |                                                                                                    | <u>↓</u> Save ⊖Print                                                 |

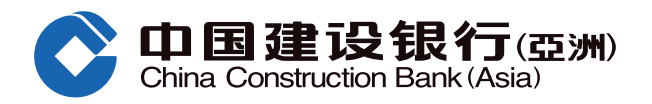

#### **Risk Disclosure**

This mutual fund subscription guide does not constitute advice to buy or sell any investment products and does not constitute an offer with respect to any investment products. Before making any investment decision, you are encouraged to consult your own independent financial advisors and read the relevant offering documents considered as alternative of normal time deposit Investment involves risk, the price of security may move up and down, and may become valueless.

#### **Online Investment Trading Service Risks**

There are risks of network traffic congestion and failure of hardware or software for online investment trading system. Failure or delay for instructions of transactions in investment products may occur, and execution at prices different from those prevailing at the time when your instructions were given.

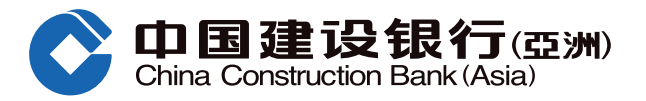

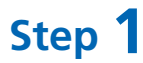

Log in Online Banking. Select "Investments" under the menu, under "Funds" category, click "Apply Regular Investment Plan".

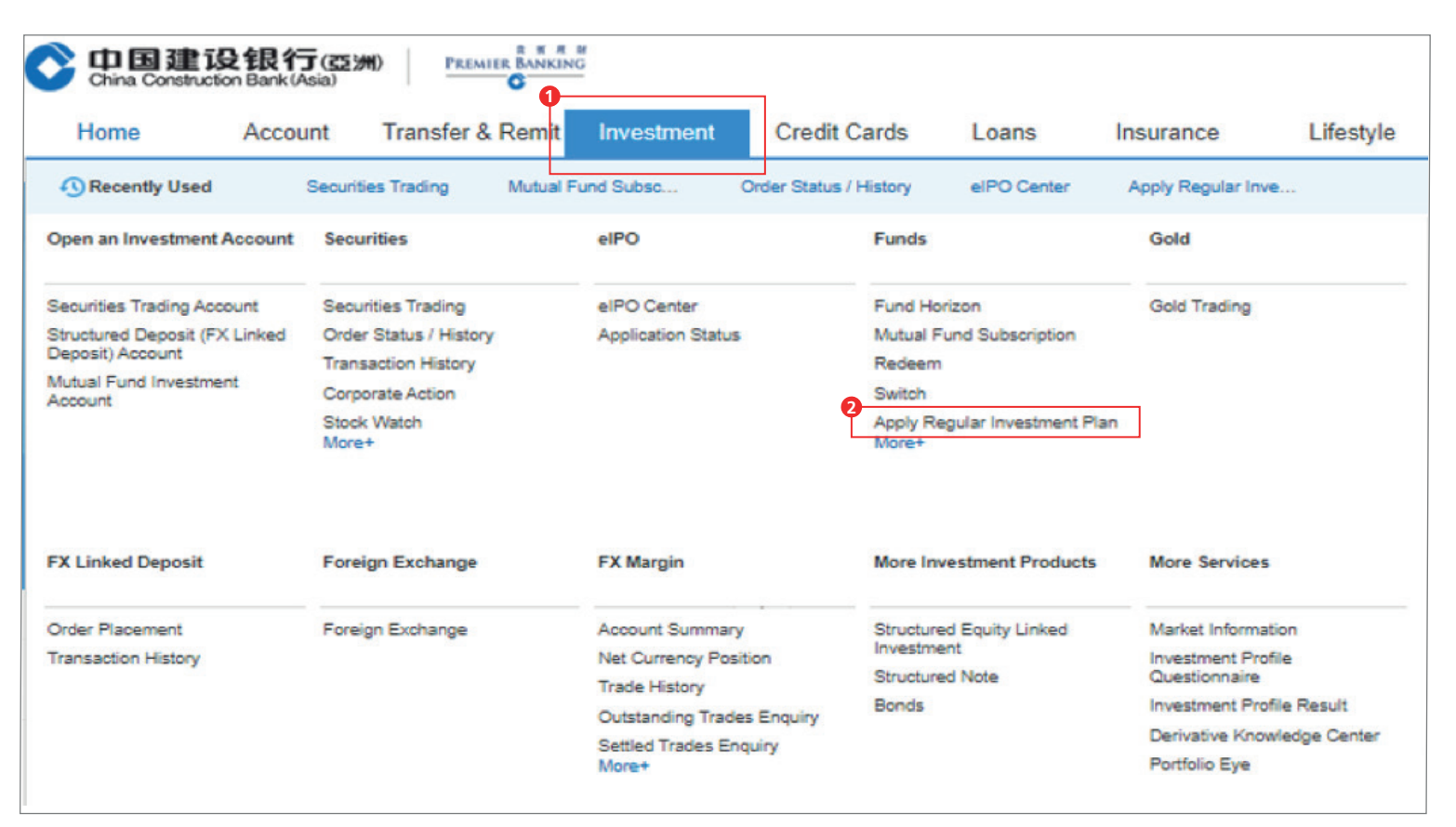

Step 2 [First time login] Please read the terms and conditions, click "I Accept" to consent and continue or click "Cancel" to terminate the transaction process.

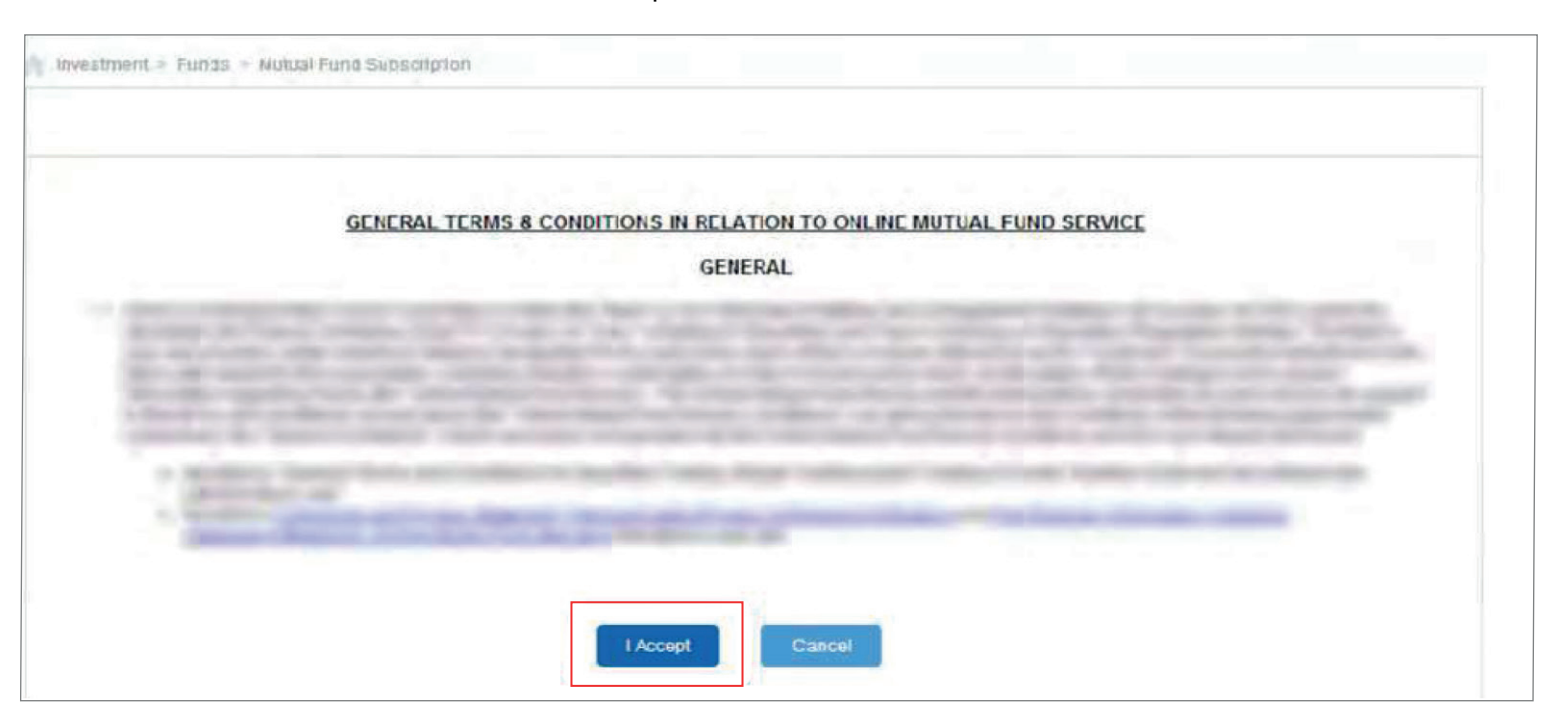

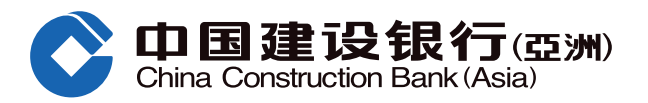

**Step 3** Read the "Disclaimer for accessing to Mutual Fund information", click "Accept" to consent and continue or click "Reject" to terminate the transaction process.

7. Before using the Online Investment Trading Services of the Bank, please assure that you are proficient and competent in using the platform of online banking and accept the relevant risks as follows:

i. Due to unpredictable network traffic congestion and other reasons, the Internet and other electronic media may not be reliable med a of communication and transactions conducted over the Internet and via other electronic media are subject to: (i) possible failure or delay in the transmission and receipt of instructions for any or all transactions in investment products or other information, and (ii) possible failure or delay of execution or execution at prices different from those prevailing at the time when your instructions were given;

ii. There are risks associated with the online investment trading system, including the failure of hardware and/or software, and the result of any such system failure may be that your orders are either not executed according to your instructions or are not executed at all; and

iii. There are risks of interruption, distortion, omission, blackout or interception during the transmission of instructions for any or all transactions in investment products, as well as of any misunderstanding or errors in communication.

Accept Rejec:

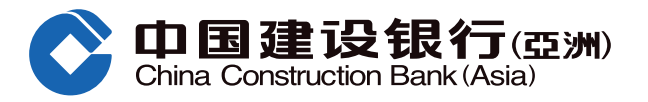

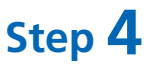

Step 4 Search related fund information in page "Regular Investment Plan Fund Search", tick the box to select fund and then click "Create New Investment Plan"

#### Regular Investment Plan Fund Search

Customers are required to complete a new Investment Profile Questionnaire for investment risk evaluation before subscribing mutual fund.

#### Important Notes:

- Mutual Funds are investment products and some may involve derivatives. The investment decision is yours but you should not invest in the mutual fund unless 1. the intermediary who sells it to you has explained to you that the product is suitable for you having regard to your financial situation, investment experience and investment objective.
- 2 Investment involves risk. The value of an investment can go down as well as up and you could lose some or all of the principal amount invested. Past performance of a fund is not a guide to its future performance and yields are not guaranteed. Please refer to the offering documents of the respective funds for details, including its risk factors.
- Some mutual funds may have significant exposure in financial derivatives instruments ("FDI"). Risks associated with FDI include counterparty risk, credit risk, 3. liquidity risk and a high risk of principal loss.

#### Please enter your selection criteria

| Performance Calculation | Currency                | USD               | $\sim$            |                     |                     |        |
|-------------------------|-------------------------|-------------------|-------------------|---------------------|---------------------|--------|
| All Fund Houses         | All Fund Houses         |                   |                   |                     |                     | ~      |
| All Asset Classes       | All Asset Classes       | ~                 |                   | All Fund Categories | All Fund Categories | ~      |
| All Risk Levels         | All Risk Levels         | ~                 |                   | All Currencies      | All Currencies      | ~      |
| All Morningstar Ratings | All Morningstar Ratings | ~                 |                   | All Distributions   | All Distributions   | $\sim$ |
| Keyword Search          | Enter Fund Name/ISIN    | Code/Fund Code (I | Eng/Traditional C | hin)                |                     |        |
|                         |                         | 1                 | Searc             | h                   |                     |        |

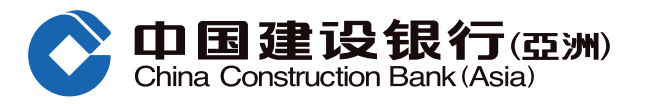

|   | Overview       | Cumulative Performance | Calenda | r Year Performance | Risk &               | Return                  | Docume                  | nts            |                      |
|---|----------------|------------------------|---------|--------------------|----------------------|-------------------------|-------------------------|----------------|----------------------|
|   | Deselect A     | Ш                      |         | Add to Fund Watch  | h List               | Compare Fi              | unds                    | Interact       | ive Chart            |
|   | Fund<br>Code 😄 | Fund Name 🖕            |         |                    | Fund Category        | Product Risk<br>Level 🌐 | Morningstar<br>Rating 💠 | Fund Price     | Fund Price<br>Date 🍵 |
| 0 | ABC            | ABC基金                  |         |                    | Asia Pacific<br>Bond | 3                       | ****                    | USD 45.610     | 17-09-2020           |
|   | DEF            | DEF基金                  |         |                    | Asia Pacific<br>Bond | 3                       | ***                     | USD 11.580     | 17-09-2020           |
|   | 🗆 GHI          | GHI基金                  |         |                    | Asia Pacific<br>Bond | 3                       | ***                     | USD 10.790     | 16-09-2020           |
|   | 🗆 JKL          | JKL基金                  |         |                    | Asia Pacific<br>Bond | 3                       | *                       | HKD 22.170     | 17-09-2020           |
|   |                |                        |         | Total F            | Results: 4 View      | 20 🗸                    | per page                | 44 4 1         | /1 > >               |
|   |                |                        |         |                    |                      |                         |                         | Create New Inv | estment Plan         |

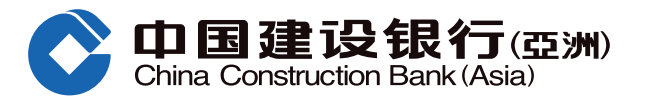

Step 5 Read the related offering documents and tick the box to select fund, then click "Create New Investment Plan". Specify Regular Investment Plan Details Specify Regular Investment Plan Details > (2) Preview Fund Details > (3) Acknowledgement 1 Important Notes: 1. Mutual Funds are investment products and some may involve derivatives. The investment decision is yours but you should not invest in the mutual fund unless the intermediary who sells it to you has explained to you that the product is suitable for you having regard to your financial situation, investment experience and investment objective. 2. Investment involves risk. The value of an investment can go down as well as up and you could lose some or all of the principal amount invested. Past performance of a fund is not a guide to its future performance and yield are not guaranteed. Please refer to the offering documents of the respective funds for details, including its risk factors. 3. Some mutual funds may have significant exposure in financial derivatives instruments ("FDI"). Risks associated with FDI include counterparty risk, credit risk, liquidity risk and a high risk of principal loss. Latest Derivative Product Asset Class/ Offering Fund Name [Fund Code] Fund Fund Price Date Knowledge Risk Create New Investment Plan Fund Category Documents Price Required# Level\* USD45.6500 2020/09/16 N 3 ~ ABC Fund First Previous 1/1 Next Last Reminder: Mismatch transaction is not allowed, you may continue to click "Create New Investment Plan" to check if this transaction is a mismatch transaction; you may search or select for other funds if needed. (i) the biorner is a comblex biorner and measure shore everyoe cannot in terration to me biorner (II) The relevant offering documents may not have been reviewed by the SFC and investors are advised to exercise caution in relation to the offer. (III) This product has been authorized by the SFC, but such authorization does not imply official recommendation and such SFC authorization is not a recommendation or endorsement of a product nor does it guarantee the commercial merits of a product or its performance. (IV) The past performance is not indicative of future performance. \*Product Risk Level is classified from 1 to 5. Risk Level 1 is the most conservative while Risk Level 5 is the most aggressive. Before making any investment decisions, you should read carefully and understand the offering documents of the specific fund(s) (including the fund details and full text of the risk factors stated therein). The following is the legend: 🖪 : Fund Factsheet 🛛 🖻 : Prospectus 🚺 : Annual Report 🔃 : Interim Report 🕓 : Key Facts Statement You need to have the latest version of Acrobat Reader to view the file. The software can be downloaded from http://www.adobe.com. If you wish to obtain a printed copy of the offering documents, please visit our branches or contact our Relationship Managers. Create New Investment Plan Search Again

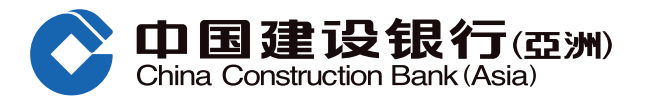

Step 6 Select the "Mutual Fund Account", "Debit Account" and "Payment Frequency", fill in the "Payment Amount", choose the desire investment objective, confirm the asset concentration %, acknowledge the declaration, and click "Proceed".

| Regular Investment Plan Subscription                                                       |                                                                                                    |                                                                                                    |  |  |
|--------------------------------------------------------------------------------------------|----------------------------------------------------------------------------------------------------|----------------------------------------------------------------------------------------------------|--|--|
| Specify Regular Investment Plan Details >      Preview Fund Details >      Acknowledgement |                                                                                                    |                                                                                                    |  |  |
| Please note<br>treated as if<br>Subscription                                               | that the cut-off time for Online Mutual Fund to<br>received on the following business day.<br>Details | rading is 2:30 p.m. on each business day (excluding Saturday). Order received after the cut-off time will be                                                                                    |  |  |
| 1                                                                                          | Mutual Fund Account:                                                                                  | ~                                                                                                    |  |  |
|                                                                                            | Customer Type:                                                                                        | Staff view Discount                                                                                                    |  |  |
|                                                                                            | Risk Profile Category^:                                                                               | (3)                                                                                                    |  |  |
| 0                                                                                          |                                                                                                    | ^ Remark: Customers' risk profiling category is classified into 5 types, namely (1) Conservative, (2) Low Risk,<br>(3) Medium Risk, (4) Growth and (5) Aggressive.                              |  |  |
|                                                                                            | Debit Account / Credit Card:                                                                          | HKD Checking                                                                                                    |  |  |
|                                                                                            | Available Balance:                                                                                    | HKD 73,024.29                                                                                                    |  |  |
|                                                                                            | The investment amount will be in<br>HKD                                                               | view Exchange Rate<br>(To enjoy our real-time online foreign<br>exchange rates, you may buy/sell<br>foreign currencies by choosing "Transfer<br>to CCB (Asia) Account" during office<br>hours.) |  |  |
| E                                                                                          | Payment Frequency:                                                                                    | On 5th every month                                                                                                    |  |  |
|                                                                                            | Fund Name [Fund Code]                                                                                 | Risk Tenure Asset Payment Amount Subscription<br>Mismatch** Mismatch^^ Mismatch+ (minimum HKD1,000) Fee                                                                                         |  |  |
|                                                                                            | ABC Fund                                                                                              | 50000 5.000%                                                                                                    |  |  |
|                                                                                            | My investment objective for this fu                                                                   | and transaction: Potential Capital Appreciation and/or Potential Non-Cash Income 🗸                                                                                                    |  |  |

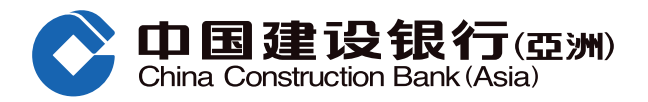

|    | Asset Concentration Assessment:                                                                                                    |
|----|----------------------------------------------------------------------------------------------------|
|    | The sum of (i) Amount to be invested in this(these) order placement(s)(For switching transaction, this amount has included switch-out and switch-in investment amounts) and (ii) existing market value of the selected type of investment products (plus the relevant stock holdings) held in our Bank is HK\$ 1,073,723.44.                                                                                                    |
|    | Client's #financial assets in our Bank is HK\$ 2,472,606.60.                                                                                                    |
|    | Including this (these) order placement(s), client's reference asset concentration ratio on investment in the selected investment product type (Based on financial assets in our Bank) is ^43%.                                                                                                    |
|    | Our Bank threshold on ABC Fund +45%.                                                                                                    |
| 5  | <ul> <li>Including the amount to be invested in this order placement and existing market value of the selected type of investment product (plus the relevant stock holdings) held<br/>in our Bank, the asset concentration on investment in the selected investment product type of our Bank and other banks and/or other financial institutions, is not higher<br/>than 45%(threshold)?</li> </ul>                                                                                                    |
|    | ○ Yes ○ No                                                                                                    |
|    | ^ N/A = Error when the value is divided by zero or larger than 1000% result                                                                                                    |
|    | I have considered the suitability of my investing in this investment product taking into account my investment objective, risk tolerance, investment horizon, investment experience and knowledge, financial situation, asset concentration and personal circumstances, etc. I further confirm that this order placement and the product involved is within my risk tolerance and I have sufficient net worth to be able to assume the risk and bear the potential losses in trading this product. I confirm that this order placement is based on my own decision and risk tolerance after receiving, reading and understanding the relevant product documents in relation to this product. |
| 50 | ⊖ Yes ⊖ No                                                                                                    |
|    | 6<br>Proceed Cancel                                                                                                    |
|    |                                                                                                    |

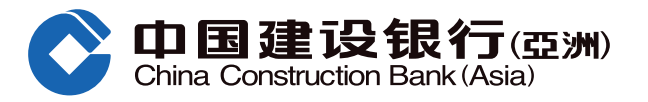

| Regular I                                                                                                    | nvestment Plan Subscripti                                                                                                    | on                                                                                                    |                      |                  |                                      |                             |  |
|----------------------------------------------------------------------------------------------------|----------------------------------------------------------------------------------------------------|----------------------------------------------------------------------------------------------------|----------------------|------------------|--------------------------------------|-----------------------------|--|
| 1 Specify                                                                                                    | Subscription Details > 2 Pre                                                                                                    | view Fund Details >                                                                                                    | 3 Acknowledgem       | ent              |                                      |                             |  |
| Please note that the cut-off time for Online Mutual Fund trading is 2:30 p.m. on each business day (excluding Saturday). Order received after the cut-off time will be treated as if received on the following business day.  Please confirm:  Mutual Fund Account:  Customer Type:  Risk Profile Category^: (3)  Debit Account / Credit Card: HKD Checking .  Payment Frequency: On 5th every month |                                                                                                    |                                                                                                    |                      |                  |                                      |                             |  |
| Please confirm                                                                                                    | n                                                                                                    |                                                                                                    |                      |                  |                                      |                             |  |
|                                                                                                    | Mutual Fund Account:                                                                                                    |                                                                                                    |                      |                  |                                      |                             |  |
|                                                                                                    | Customer Type:                                                                                                    |                                                                                                    |                      |                  |                                      |                             |  |
|                                                                                                    | Risk Profile Category*:                                                                                                    | (3)                                                                                                    |                      |                  |                                      |                             |  |
|                                                                                                    | Debit Account / Credit Card:                                                                                                    | HKD Checking                                                                                                    |                      |                  |                                      |                             |  |
|                                                                                                    | Payment Frequency:                                                                                                    | On 5th every month                                                                                                    |                      |                  |                                      |                             |  |
|                                                                                                    | Fund Name [Fund Code]                                                                                                    | Risk Mismatch**                                                                                                    | Tenure<br>Mismatch** | Maturity<br>Date | Payment Amount (minimum<br>HKD1,000) | Net<br>Subscription<br>Fee* |  |
|                                                                                                    | ABC Fund                                                                                                    |                                                                                                    |                      |                  | HKD50,000.00                         | 0.80%                       |  |
|                                                                                                    |                                                                                                    |                                                                                                    |                      |                  |                                      |                             |  |
| The Bank<br>acknowle<br>to the trai<br>of units a<br>The Bank<br>BOND FU<br>ASIA LIM<br>Please no<br>treated a<br>inquire th                                                                                                    | t or any of its associates receive from the<br>dges and agrees that the Bank or its as<br>ining or other events offered by the fund<br>nd other dealings with respect to the Fu<br>to r any of its associates will receive from<br>JND A2 - USD as ongoing commission<br>ITED's management fees receivable from<br>the that the cut-off time for Online Mutuals<br>if received on the following business d<br>e details before trading. Please call Bar | f its associates receive from the fund manager full rebate of actual net subscription fee on fund subscription and switching fee paid by me/us. I/We<br>I agrees that the Bank or its associates may retain for the benefit of the Bank any rebate, discount and/or benefits in any forms (including but not limited<br>ther events offered by the fund manager having considered the factors such as transaction situation), which may receive in connection with the issuance<br>dealings with respect to the Fund.<br>f its associates will receive from BLACKROCK ASSET MANAGEMENT NORTH ASIA LIMITED up to 0.35% of my/our investment in BGF ASIAN TIGER<br>USD as ongoing commission every year throughout the term of my/our investment. This is paid out of BLACKROCK ASSET MANAGEMENT NORTH<br>anagement fees receivable from BGF ASIAN TIGER BOND FUND A2 - USD.<br>the out-off time for Online Mutual Fund trading is <b>2:30 p.m.</b> on each business day (excluding Saturday). Order received after the cut-off time will be<br>red on the following business day. The Bank has the discretion to change the cut-off time subject to specified situations. Customers are advised to<br>before trading. Please call Bank By Phone at (852) 277 96533 for inquiries. |                      |                  |                                      |                             |  |

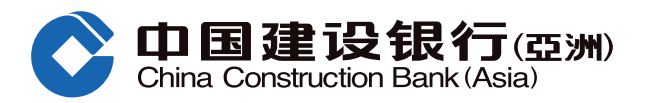

Step 8 If you wish to review the Regular Investment Plan details, please click "My Regular Investment Plan".

| Home Accol                                                                                                    | unt Transfer & R                                                                                                | emit Investment                                                                               | Credit Car                                | ds Loans                                                                                                    | Insuranc                                               | e Lifestyle                                                                            |
|----------------------------------------------------------------------------------------------------|----------------------------------------------------------------------------------------------------|-----------------------------------------------------------------------------------------------|-------------------------------------------|----------------------------------------------------------------------------------------------------|--------------------------------------------------------|----------------------------------------------------------------------------------------|
| Recently Used                                                                                                    | Investment Profile                                                                                              | Apply Regular Inve                                                                            | My Regular Inv                            | vest Mutu                                                                                                    | al Fund Subsc                                          | Fund Horizon                                                                           |
| Open an Investment Account                                                                                           | Securities                                                                                                    | eIPO                                                                                          | F                                         | unds                                                                                                    | Gold                                                   |                                                                                        |
| Securities Trading Account<br>Structured Deposit (FX Linked<br>Deposit) Account<br>Mutual Fund Investment<br>Account | Securities Trading<br>Order Status / History<br>Transaction History<br>Corporate Action<br>Stock Watch<br>More+ | elPO Center<br>Application Status                                                             | s M<br>R<br>S<br>A<br>O<br>Tr<br>Pr<br>Fi | und Horizon<br>utual Fund Subscrip<br>edeem<br>witch<br>pply Regular Investr<br>y Regular Investre<br>rder Status<br>ransaction<br>rice eAlert<br>und Holdings | Gold Tr<br>otion<br>ment Plan<br>nt Plan               | rading                                                                                 |
| FX Linked Deposit                                                                                                    | Foreign Exchange                                                                                                | FX Margin                                                                                     | м                                         | ore Investment Pre                                                                                                    | oducts More S                                          | Services                                                                               |
| Order Placement<br>Transaction History                                                                               | Foreign Exchange                                                                                                | Account Summar<br>Net Currency Pos<br>Trade History<br>Outstanding Trade<br>Settled Trades Fr | y Si<br>sition In<br>Si<br>es Enquiry Bi  | tructured Equity Lini<br>vestment<br>tructured Note<br>onds                                                                                                    | ked Market<br>Investn<br>Questio<br>Investn<br>Derivat | Information<br>nent Profile<br>onnaire<br>nent Profile Result<br>tive Knowledge Center |
| Investment > Funds > My Re<br>My Regular Investment                                                                  | egular Investment Plan                                                                                          |                                                                                               |                                           |                                                                                                    |                                                        |                                                                                        |
| Mutual Fund Acc                                                                                                    | ount:                                                                                                    |                                                                                               | ~                                         | Go                                                                                                    |                                                        |                                                                                        |
| Reference Number *                                                                                                   | Fund Name [Fund Co                                                                                              | ode] Creation                                                                                 | Date Paym                                 | ent Amount                                                                                                    | Payment<br>Frequency                                   |                                                                                        |
| You do not have related tra                                                                                          | insactions.                                                                                                    |                                                                                               |                                           | _                                                                                                    |                                                        |                                                                                        |
|                                                                                                    |                                                                                                    | ra <a 1_01<="" page="" td=""><td>0 🐱 🖬 20</td><td>Y</td><td></td><td></td></a>                | 0 🐱 🖬 20                                  | Y                                                                                                    |                                                        |                                                                                        |
| Note:<br>Order Received - The order<br>Order Rejected - The order                                                    | is received by the bank and<br>is rejected. Please call Bani                                                    | t is pending for execution.<br>k By Phone at (852) 277 955                                    | 533 for enquiries.                        |                                                                                                    |                                                        |                                                                                        |
| You can read the following e<br>Know your rights in the sale                                                         | educational leaflets/bool                                                                                       | klets if you wish to know<br>d product key facts state                                        | more about fund<br>ements                 | S:                                                                                                    |                                                        |                                                                                        |
| Important Message:<br>Disclaimer of Online Investr<br>General Terms & Conditions<br>Important Notice to Custom       | nent Trading Services<br>s in relation to Online Mu<br>ers for Mutual Funds Inv                                 | utual Fund Service<br>/estment Services                                                       |                                           |                                                                                                    |                                                        | 1                                                                                      |

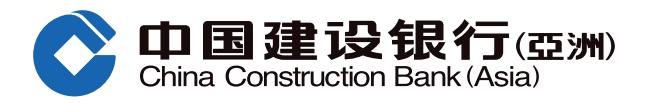

#### **Risk Disclosure**

This mutual fund subscription guide does not constitute advice to buy or sell any investment products and does not constitute an offer with respect to any investment products. Before making any investment decision, you are encouraged to consult your own independent financial advisors and read the relevant offering documents considered as alternative of normal time deposit Investment involves risk, the price of security may move up and down, and may become valueless.

#### **Online Investment Trading Service Risks**

There are risks of network traffic congestion and failure of hardware or software for online investment trading system. Failure or delay for instructions of transactions in investment products may occur, and execution at prices different from those prevailing at the time when your instructions were given.